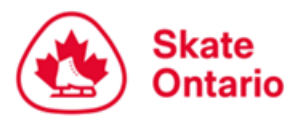

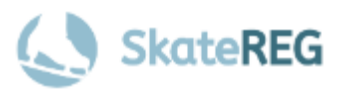

# Sectional Series #1 - July

# How-To Guide for

# **Pair & Partnered Ice Dance Registration**

This guide is intended for users who have already created their SkateReg account, added their skater profiles, and are ready to register for an event. If you have not already done so, please follow our <u>How-To Guide on Creating Your Account.</u>

Please ensure both team members have created their accounts before proceeding.

# Step 1: Select "Pair & Partnered Dance" On the Sectional Series July event page, select "Register Today" to access the SkateReg registration page, then select "Pair & Partnered Dance". Note: The "Register Today" button will only be displayed when registration is open as per the dates and times outlined on the July event page and event announcement.

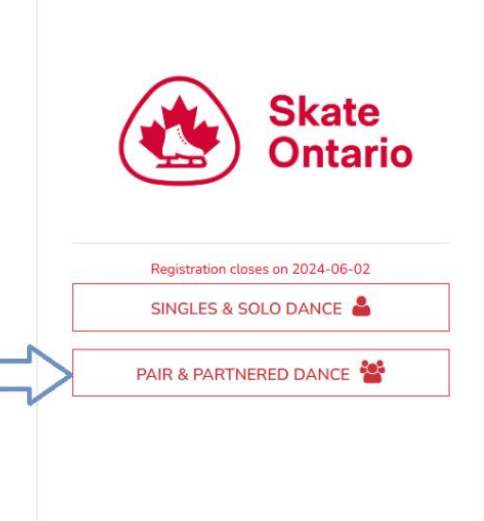

## Step 2: Create Your Team

To register a Pair or Partnered Ice Dance team, you must create a Team Name. Team names may only be used once per event registration, so please use the following naming format for your team:

#### Skater A Full Name & Skater B Full Name – Category

#### Examples:

Sally Skater & Tommy Turns –Juvenile Pattern Dance Sally Skater & Tommy Turns – Juvenile Free Dance

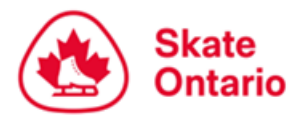

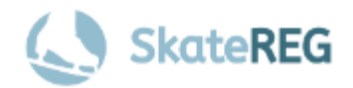

| Create your team                                        |  |
|---------------------------------------------------------|--|
| Please enter your Team Name using the following format: |  |
| Skater A Full Name & Skater B Full Name - Category      |  |
| (Example: Sally Skater & Tommy Turns - Pattern Dance)   |  |
|                                                         |  |
| TEAM NAME                                               |  |
| NEXT                                                    |  |

## **Step 3:** Select Your Category

#### **IMPORTANT – PLEASE READ!**

For Pair & Partnered Dance registration, you may only select 1 category at a time. Once you have completed the registration requirements for the first category and added it to your cart, a link will be available to add an additional category to your cart at that time. You can complete your payment once all categories have been added.

Select the category that you wish to register for. Once you have selected your desired category, click "Next" at the bottom of your screen.

| R          | egistration Options           |
|------------|-------------------------------|
|            | Select an option              |
|            | Select an option              |
|            | Juvenile Pair Free Program    |
|            | Pre-Novice Pair Free Program  |
|            | Pre-Novice Pair Short Program |
|            | Novice Pair Free Program      |
|            | Novice Pair Short Program     |
|            | Junior Pair Free Program      |
|            | Junior Pair Short Program     |
|            | Senior Pair Free Program      |
|            | Senior Pair Short Program     |
|            | Pre-Juvenile Pattern Dance    |
| $\bigcirc$ | Juvenile Pattern Dance        |
|            | Juvenile Free Dance           |
| E          | Pre-Novice Pattern Dance      |
|            | Pre-Novice Free Dance         |
|            | Novice Free Dance             |
|            | Novice Pattern Dance          |
|            | Junior Rhythm Dance           |
|            | Junior Free Dance             |
|            | Senior Rhythm Dance           |

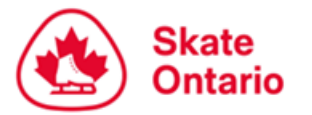

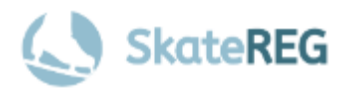

### Step 4: Upload Your Music

To upload your music, click "Browse" next to the music field. You must upload an MP3 file.

If you do not have your program music ready to upload at the time of registration, you may upload it at a later day, prior to the **Music Upload Deadline of July 1, 2024, at 11:59 PM ET.** 

Once you have added your file, click "Next", followed by "Create My Team".

| Registration Options                                                                                                    |                            | [ed                            |
|----------------------------------------------------------------------------------------------------|----------------------------|--------------------------------|
| <ul> <li>Juvenile Pair Free Program</li> <li>Must have passed the complete STAR 5 (or equivalent) Free</li> <li>Must not have reached the age of 16 before July 1, 2024</li> </ul>                                                                                                    | eeskate Assessment or high | her                            |
| dditional Information                                                                                                    | ıram                       |                                |
| Music Upload<br>Program music must be submitted through Interpodia as an<br>MP3 file. This includes all Series 8 pattern dance music. You<br>may upload your music file at the time of registration, OR<br>you may leave the music field blank, complete your<br>registration, then log back into your account at a later date to<br>upload your music file. If you checkout without uploading<br>your music file, you must log into your account and upload<br>your music file by Monday, July 1, 2024 at 11:59 PM. You<br>may also edit any uploaded music file up until this date.<br>PLEASE NOTE: WE DO NOT HAVE THE ABILITY TO PLAY<br>CDS | (Maximum 1.5MB)            | Drag file here<br>or<br>browse |
|                                                                                                    |                            | NEXT                           |

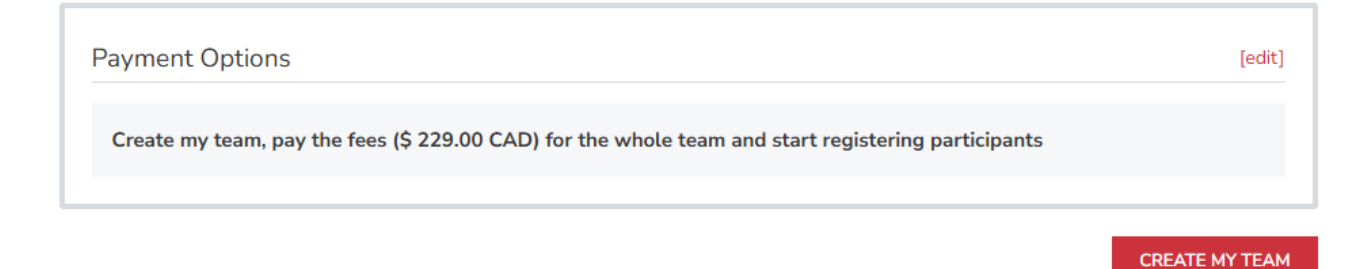

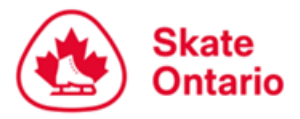

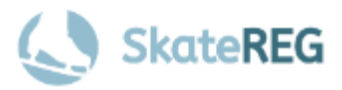

## Step 5: Select Your First Skater

Select the first skater you wish to add to your team and select "Register \_\_\_\_\_".

| Who do you want to register? | Tommy                    |
|------------------------------|--------------------------|
| Tommy Turns                  | Turns                    |
|                              | DATE OF BIRTH 2011-01-01 |
| REGISIER SOMEUNE ELSE        | Male                     |
|                              | events@skateontario.org  |
|                              |                          |

## Step 6: Add Home Club, Skate Canada #, and Attending Coach

| se use the se     | anah han halaus ta Fad sasa aluh                                                                                     | Ir <u>Home Club</u> below. |      |
|-------------------|----------------------------------------------------------------------------------------------------|----------------------------|------|
|                   | arch bar below to find your club.                                                                                    |                            |      |
| ARCH AFFIL        | LIATION BY NAME                                                                                                    |                            | C    |
|                   |                                                                                                    |                            |      |
|                   |                                                                                                    |                            |      |
|                   |                                                                                                    |                            | NEXT |
|                   |                                                                                                    |                            |      |
|                   |                                                                                                    |                            |      |
| Ad                | lditional Information                                                                                                |                            |      |
| 6                 | Note Optavia Mambar Information                                                                                      |                            |      |
|                   |                                                                                                    |                            |      |
| S                 | kate Canada # *                                                                                                    | ENTER TEXT                 |      |
| R                 | Registrant Information                                                                                               |                            |      |
| -                 |                                                                                                    |                            |      |
|                   | tending Coach 1 *<br>tart typing your coach name, and select from the provided                                       | SEARCH                     |      |
| A                 | // 5/                                                                                                    |                            |      |
| A<br>S<br>OJ      | ptions. If your coach isn't listed, choose <b>'Unavailable</b>                                                       |                            |      |
| A<br>S<br>OJ<br>C | ptions. If your coach isn't listed, choose <b>'Unavailable</b><br><b>`oach'</b> option instead.                      |                            |      |
| ۵<br>۱<br>۵۱<br>۵ | ptions. If your coach isn't listed, choose <b>'Unavailable</b><br><b>ioach'</b> option instead.<br>.ttending Coach 2 | SEARCH                     |      |

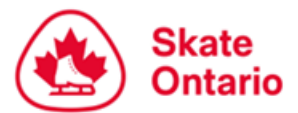

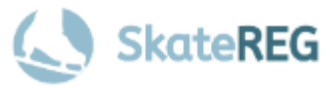

To find your home club, simply search the club's name in the search bar and make the appropriate selection.

Before adding your Skate Canada # and Attending Coach(es), please ensure the category(ies) you have selected are correct. If your Skate Canada # was entered when your skater's profile was set up, the information will pre-populate during registration. You can verify the information is correct or enter the information if the field is empty.

To find your coach, you must search by **name**. Please select the correct coach & e-mail address combination for your Attending Coach(es). If you do not see your coach listed, please select "**Unavailable Coach**".

Once you have entered the required information, click "Next". Review the skater's information and click "**Complete and Add Another Participant**" when you are ready to add your next team member.

## Step 7: Select Your Second Skater

To add the next skater to your team, select from available profiles on your account, OR select "Register Someone Else".

| Who do you want to register? | Tommy                    |
|------------------------------|--------------------------|
| Tommy Turns                  | Turns                    |
| Sally Skater                 | DATE OF BIRTH 2011-01-01 |
|                              | Male -                   |
|                              | events@skateontario.org  |
|                              | CANCEL REGISTER TOMMY    |

If you select "**Register Someone else**", you must enter the skater's First Name, Last Name, Date of Birth, Gender, and your e-mail address.

| FIRST NAME    |            |          |
|---------------|------------|----------|
| LAST NAME     |            |          |
| DATE OF BIRTH | YYYY-MM-DD | Ê        |
| GENDER        |            | ·        |
| EMAIL         |            |          |
| CANC          | EL         | REGISTER |

May 2024

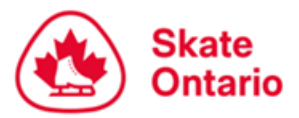

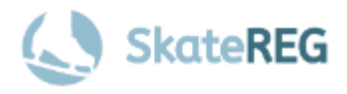

The skater's profile should exist if their parent/guardian has already created an account. You will be prompted to select from existing profiles by matching the correct name, gender, and DOB.

If the skater you wish to add does not have an existing profile and you are **not** the legal parent/guardian of the skater you wish to add, we encourage you to have their parent/guardian create an account and skater profile first to prevent duplicate accounts from being created. Please be aware that administrative fees may apply if duplicate accounts must be merged or deleted.

| Full Name                                                                                                    | Email                                                                                                    | Gender                                                                                                    | Date of birth                                                                                         |
|----------------------------------------------------------------------------------------------------|----------------------------------------------------------------------------------------------------|----------------------------------------------------------------------------------------------------|----------------------------------------------------------------------------------------------------|
| Sally Skater                                                                                                    | b*******h@s********<br>*g                                                                                                    | ** Female                                                                                                    | February 14 2014                                                                                      |
| ease enter the email a                                                                                                    | address associated with this record                                                                                                    | in order to proceed:                                                                                           |                                                                                                    |
| I do not remember<br>se sent to this user's e                                                                                      | the email address for this record. In<br>mail address                                                                                                    | order to proceed, I ur                                                                                         | nderstand that a notification email will                                                              |
| Full Name                                                                                                    | Email                                                                                                    | Gender                                                                                                    | Date of birth                                                                                         |
| Sally Skater                                                                                                    | s******r@s***********g                                                                                                    | Female                                                                                                    | February 14 2014                                                                                      |
|                                                                                                    |                                                                                                    |                                                                                                    |                                                                                                    |
| FTHE PERSON YOU<br>DNTINUE**<br>u can create a new pr<br>r creating a brand new<br>mbers, etc.<br>king duplicate accourt           | I'RE TRYING TO REGISTER IS SHO<br>ofile if you want by selecting the oj<br>v person you may lose results histo<br>nts may incur refund fees or other         | OWN <u>ABOVE</u> , PLEAS<br>otion below, but <b>Pleas</b><br>ry and person attribut<br>administrative fees     | SE SELECT THEIR EXISTING PROFILE TO<br>se Note;<br>les, and be issued new membership                  |
| FTHE PERSON YOU<br>DNTINUE**<br>u can create a new pr<br>creating a brand new<br>mbers, etc.<br>king duplicate accour<br>Full Name | PRE TRYING TO REGISTER IS SHO<br>ofile if you want by selecting the op<br>y person you may lose results histo<br>nts may incur refund fees or other<br>Email | DWN <u>ABOVE</u> , PLEAS<br>bition below, but Pleas<br>ry and person attribut<br>administrative fees<br>Gender | SE SELECT THEIR EXISTING PROFILE TO<br>se Note:<br>les, and be issued new membership<br>Date of birth |

Once you have identified the correct skater's profile, enter **the e-mail address associated with the parent/guardian/account holder of the skater you wish to add.** This will enable the skater's parent/guardian to view their skater's registration information on their own account.

Once the e-mail address has been entered, click "Register\_\_\_\_". Complete the skater's Skate Canada #, Attending Coach, and Home Club if the information is not pre-populated.

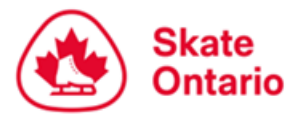

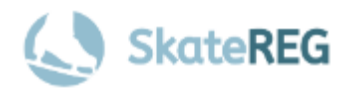

### Step 8: Verify Your Information

Please review the registration information for your team. If you need to make any changes, click the red "edit" button next to the relevant field you wish to update.

Note: Once you select "Complete and Proceed to Cart", you will be prompted to complete your waivers and will not be able to return to the previous page. Please ensure your information is correct before proceeding to your cart.

|                                                                                         | CLOB             |
|-----------------------------------------------------------------------------------------|------------------|
| Q. Skate Canada #                                                                       | 123456789        |
| Registrant Information                                                                  |                  |
| Q. Attending Coach 1                                                                    | Unavailable Coad |
| Start typing your coach name, and select from the provided options. If your coach isn't |                  |
| listed, choose <b>'Unavailable Coach'</b> option instead.                               |                  |
| Q. Attending Coach 2                                                                    |                  |
|                                                                                         |                  |
|                                                                                         |                  |

### Step 9: Waivers

You must identify whether you are the parent or guardian of each skater you have selected. If you are not the parent or guardian of the skater you are registering, please select "**No**".

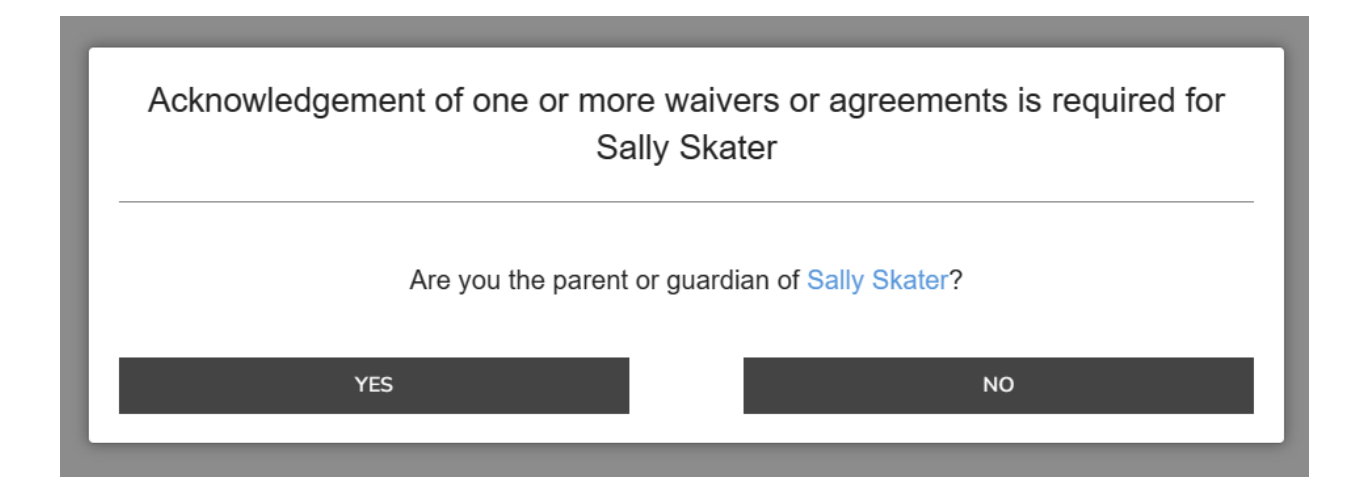

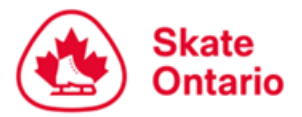

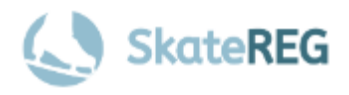

You will be asked to enter the skater's legal Parent or Guadian information including first & last name, relationship to the skater (Parent or Legal Guardian), and their e-mail address. The skater's parent/guardian will be e-mailed waivers to complete.

| Acknowledgement of one or more waivers or agreements is required for Sally Skater                                                                                                    |
|----------------------------------------------------------------------------------------------------|
| An email notification for each waiver / agreement will be sent to the parent or guardian of Sally Skater for them to acknowledge their waiver(s) / agreement(s). Please note that Sally Skater's registration may be put into a pending status until the agreement(s) are completed. |
| What is the parent / guardian's first name? <b>required</b>                                                                                                    |
| What is the parent / guardian's last name? <i>required</i>                                                                                                    |
| What is this person's relationship with Sally? required                                                                                                    |
| Select an option                                                                                                    |
| What is the parent / guardian's email address? required                                                                                                    |
|                                                                                                    |
| CONTINUE                                                                                                    |
| Technical Support                                                                                                    |

If you **ARE** the parent or guardian of the skater you are registering, please select "**Yes**" and complete the required information.

| Acknowledgement of one or more waivers or agreements is required for Sally Skater |
|-----------------------------------------------------------------------------------|
| What is your first name? <i>required</i>                                          |
| What is your last name? required                                                  |
| What is your relationship with Sally? required                                    |
| What is your email address? required                                              |
|                                                                                   |
| CONTINUE                                                                          |
|                                                                                   |

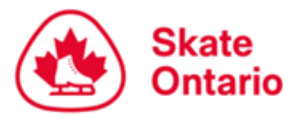

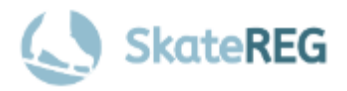

### **Step 7:** Complete Payment

To finalize your registration, you must complete your payment at this time. Accepted methods of payment include Visa, and MasterCard. Your spot is not guaranteed until payment is complete. Once you have successfully completed your payment, check your e-mail for a receipt.

## **FAQ'S and Support**

#### 1. My Team Name isn't working. How do I register my team?

Team names may only be used once per event. If your team name isn't working, it has likely already been used to register a team for this event. Did you register the same team for another category i.e. pattern dance or a short program? If so, please ensure the category information included in the team name is different than the first registration. If you have not already registered your team for the event, confirm that no one else has registered the team, such as another parent or coach. In any case, please ensure you follow the naming format provided on the "Create Your Team". If you are still having trouble, please contact events@skateontario.org.

#### 2. My partner's profile does not exist yet. Should I create one?

If after you enter your partner's information you are not given the option to select from existing profiles, it means your partner has not created an account yet. Please do not create one. Instead, contact your partner or the skater's parent/guardian if they are a minor, and have them create their SkateReg account. Once they have created their skater's profile, you should be able to find them when their information is entered. Please note, administrative fees may apply if duplicate accounts must be merged or deleted.

#### 3. Can I add my partner to my account?

No, you cannot add your partner to your account. If the skater is a minor, their profile should be linked to their legal parent/guardian's account. If the skater is an adult, their profile should be linked to their own account. To prevent duplicate skater profiles, we ask that you please not duplicate a skater profile that belongs to another parent/guardian/account holder.

#### Questions about event registration should be directed to the Skate Ontario

#### Events Team at events@skateontario.org